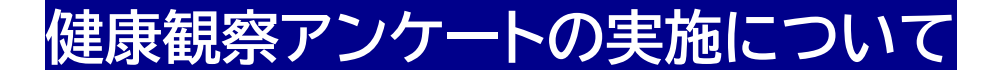

- ①学校の個人用パソコンを起動する。
- ② パスワードを入力してログインする。
- ③ 自宅の無線LAN(Wi-Fi)との接続を確認する。

(つながっていれば大丈夫です。)

- ④ スカイメニューのカメラ左下の「QRコードリーダー」をクリックする。
- ⑤ QRコードを読み取る。

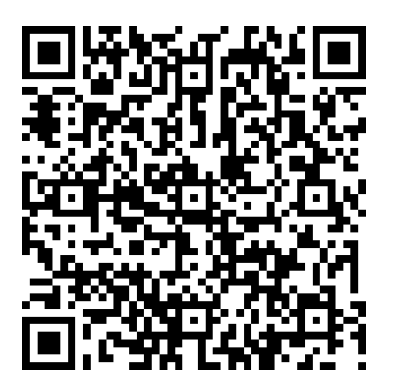

⑥ 画面に「https:forms.office.comを開く」が表示されるので

クリックする。

⑦ アンケートに答える。

## 手順は以上です。